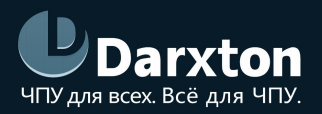

# LHB04B-4

## ПУЛЬТ УПРАВЛЕНИЯ СТАНКОМ С ЧПУ ДЛЯ МАСНЗ

### РУКОВОДСТВО ПО ЭКСПЛУАТАЦИИ

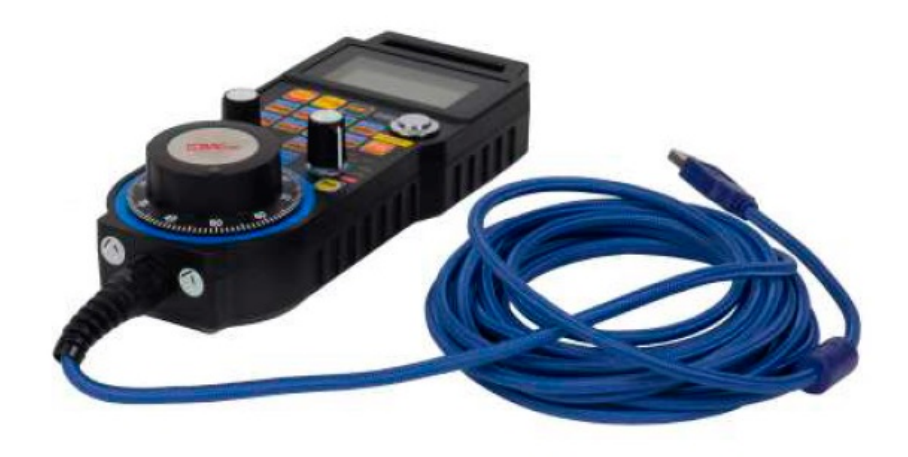

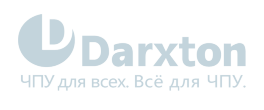

## СОДЕРЖАНИЕ

| 1.   | Общая информация           | 2 |
|------|----------------------------|---|
| 1.1. | Характеристики             | 2 |
| 1.2. | Функционал пульта          | 2 |
| 1.3. | Настройка LHB04B-4 в Mach3 | 4 |

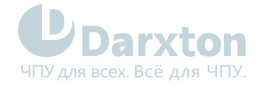

## 1. Общая информация

Пульт LHB04B-4 для станков ЧПУ фирмы WiXHC предназначен для ручного управления станком ЧПУ без применения панели оператора. Пульт управления даёт возможность изменить положение осей, скорость подачи, настроить работу шпинделя, выставить "О" и выполнить другие операции в непосредственной близости от заготовки. Имеется переключатель режимов и MPG-энкодер.

Преимуществами проводных пультов WiXHC серии LHB является высокая скорость передачи данных и помехозащищенность. Проводные пульты серии LHB используют частоту 2.4 ГГц (64 канала с шагом в 1 МГц), и работают по специально разработанному протоколу, подразумевающему работу в среде со значительными электромагнитными помехами.

LHB04B-4 разработан для использования с Mach3, поддерживает работу с макросами и имеет по 5 программируемых кнопок.

## 1.1. Характеристики

#### Табл. 1. Технические характеристики

| Параметры                                    | LHB04B-4                |
|----------------------------------------------|-------------------------|
| Длина кабеля, м                              | 5                       |
| Программируемые кнопки, шт                   | 5                       |
| Питание                                      | Батарейки типа АА, 2 шт |
| Поддержка макросов                           | Имеется                 |
| Количество осей, шт                          | 4                       |
| Возможность регулировки скорости             | Да                      |
| Быстрое переключение между осями             | X, Y, Z, A              |
| Общее количество кнопок, шт                  | 17                      |
| Разрешение энкодера, имп/об                  | 100                     |
| Вес, кг                                      | 0.8                     |
| Диапазон рабочих температур, <sup>о</sup> С  | от +5 до +50            |
| Относительная влажность воздуха, не более, % | 80                      |

## 1.2. Функционал пульта

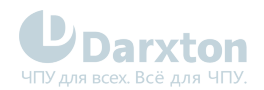

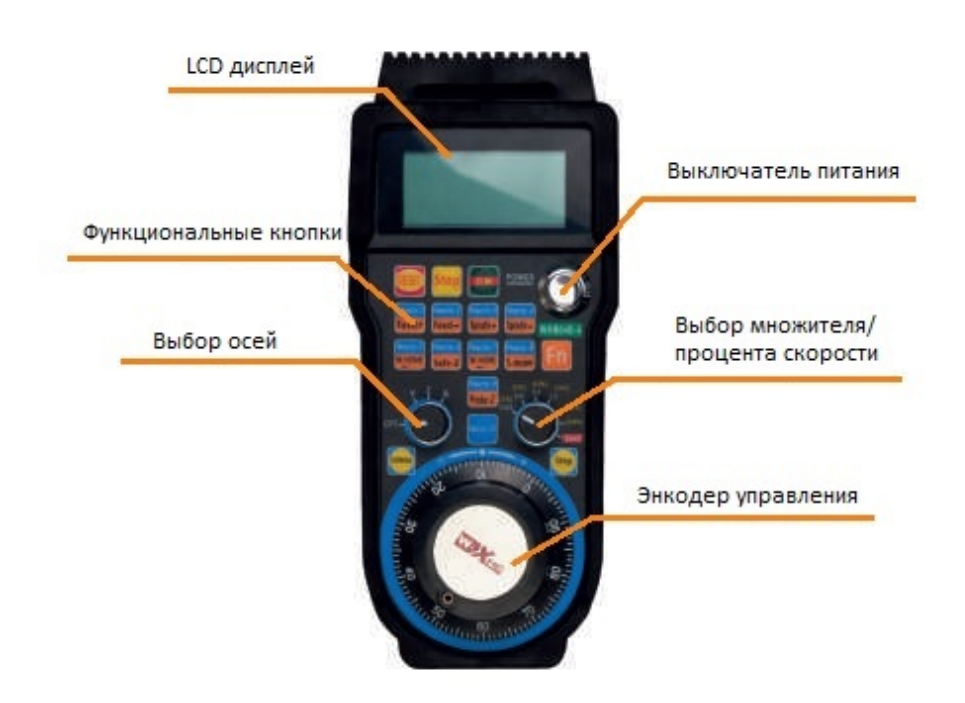

Рис. 1. Размещение органов управления пульта LHB04B-4

#### Табл. 2. Описание функциональных кнопок

| Кнопка              | Функционал                                                                                                    | Кнопка              | Функционал                                                                                                    |
|---------------------|----------------------------------------------------------------------------------------------------|---------------------|----------------------------------------------------------------------------------------------------|
| RESED               | Сброс введенных значений                                                                                                 | Macro-6<br>Safe-Z   | "Масго-6 / Safe-Z": выполнение макроса 6.<br>При одновременном нажатии на Fn:<br>возвращение оси Z на безопасную высоту |
| Stop                | Остановка/отмена процесса<br>обработки                                                                                   | Macro-7<br>W-HOME   | "Macro-7 / M-HOME": выполнение макроса 7.<br>При одновременном нажатии на Fn:<br>переход к рабочему началу координат    |
| Start<br>Pause      | Старт/пауза                                                                                                    | Macro-8<br>S-on/off | "Macro-8/S-ON/OFF": выполнение макроса 8.<br>При одновременном нажатии на Fn:<br>включение/выключение шпинделя          |
| Macro-1<br>Feed+    | "Macro-1 / Feed+": выполнение макроса 1.<br>При одновременном нажатии на Fn:<br>увеличение скорости подачи               | Macro-9<br>Probe-Z  | "Macro-9/ Probe-Z": выполнение макроса 9.<br>При одновременном нажатии на Fn:<br>использование датчика высоты оси Z     |
| Macro-2<br>Feed     | "Macro-2 / Feed-": выполнение макроса 2.<br>При одновременном нажатии на Fn:<br>уменьшение скорости подачи               | Macro-10            | Macro-10: выполнение макроса-10                                                                                         |
| Macro-3<br>Spindle+ | "Macro-3 / Spindle+": выполнение макроса 3.<br>При одновременном нажатии на Fn:<br>увеличение скорости вращения шпинделя | Fn                  | Функциональная кнопка                                                                                                   |

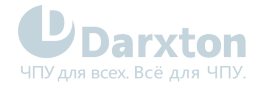

| Кнопка              | Функционал                                                                                                    | Кнопка             | Функционал                                              |
|---------------------|----------------------------------------------------------------------------------------------------|--------------------|---------------------------------------------------------|
| Macro-4<br>Spindle— | "Macro-4 / Spindle-": выполнение макроса 4.<br>При одновременном нажатии на Fn:<br>уменьшение скорости вращения шпинделя | MPG                | Включение непрерывного вращения маховика<br>энкодера    |
| Macro-5<br>M-HOME   | "Macro-5 / M-HOME": выполнение макроса 5.<br>При одновременном нажатии на Fn:<br>переход к началу координат станка       | Step<br>Cortinuous | Включение шагового режима вращения<br>маховика энкодера |

#### Табл. 3. Параметры работы переключателей режимов

| К С С С С С С С С С С С С С С С С С С С            |             |                                         |                                                  |  |
|----------------------------------------------------|-------------|-----------------------------------------|--------------------------------------------------|--|
| (5%) $(10%)$ $(30%)(2%)$ $0.01$ $1.00.001$ $(60%)$ | Выбор скор  | оости определяется режи<br>Ручной режим | имом энкодера:<br>Режим непрерывного<br>вращения |  |
| (100%)                                             |             | 0.001                                   | 2%                                               |  |
|                                                    |             | 0.01                                    | 5%                                               |  |
| Lead                                               |             | 0.1                                     | 10%                                              |  |
|                                                    |             | 1                                       | 30%                                              |  |
|                                                    |             | -                                       | 60%                                              |  |
|                                                    |             | -                                       | 100%                                             |  |
|                                                    | "Lead" - pe | жим ручной корректиров                  | ки скорости обработки.                           |  |

## 1.3. Настройка LHB04B-4 в Mach3

#### 1.3.1. Установка и настройка плагина Mach3 для LHB04B-4

Для установки плагина Mach3 необходимо выполнить следующие действия:

- 1. Вставьте кабель в USB-разъем и дождитесь автоматического завершения установки драйвера.
- 2. Скопируйте библиотеку с драйвером (на CD) XHC-ShuttlePRo.dll в директорию с плагинами Mach3\Plugins.
- 3. Все макросы из папки на прилагаемом CD необходимо скопировать в директорию Mach3\macros\Mach3Mill.

После подключения ShuttlePro запустите программу Mach3, перейдите в меню "Config" и далее выберите пункт "ConfigPlugins". Откроется окно поддерживаемых плагинов, в том числе и

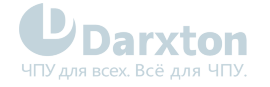

"ShuttlePro". Возле этого плагина должна быть зеленая галочка. Это значит, что Mach3 обнаружил при запуске соответствующие плагины. После настройки кнопки запуска плагина Mach3 ShuttlePro Plugin устройство будет работать корректно.

Для настройки кнопок по своему усмотрению нажмите на надпись "CONFIG", откроется следующий интерфейс настроек плагина:

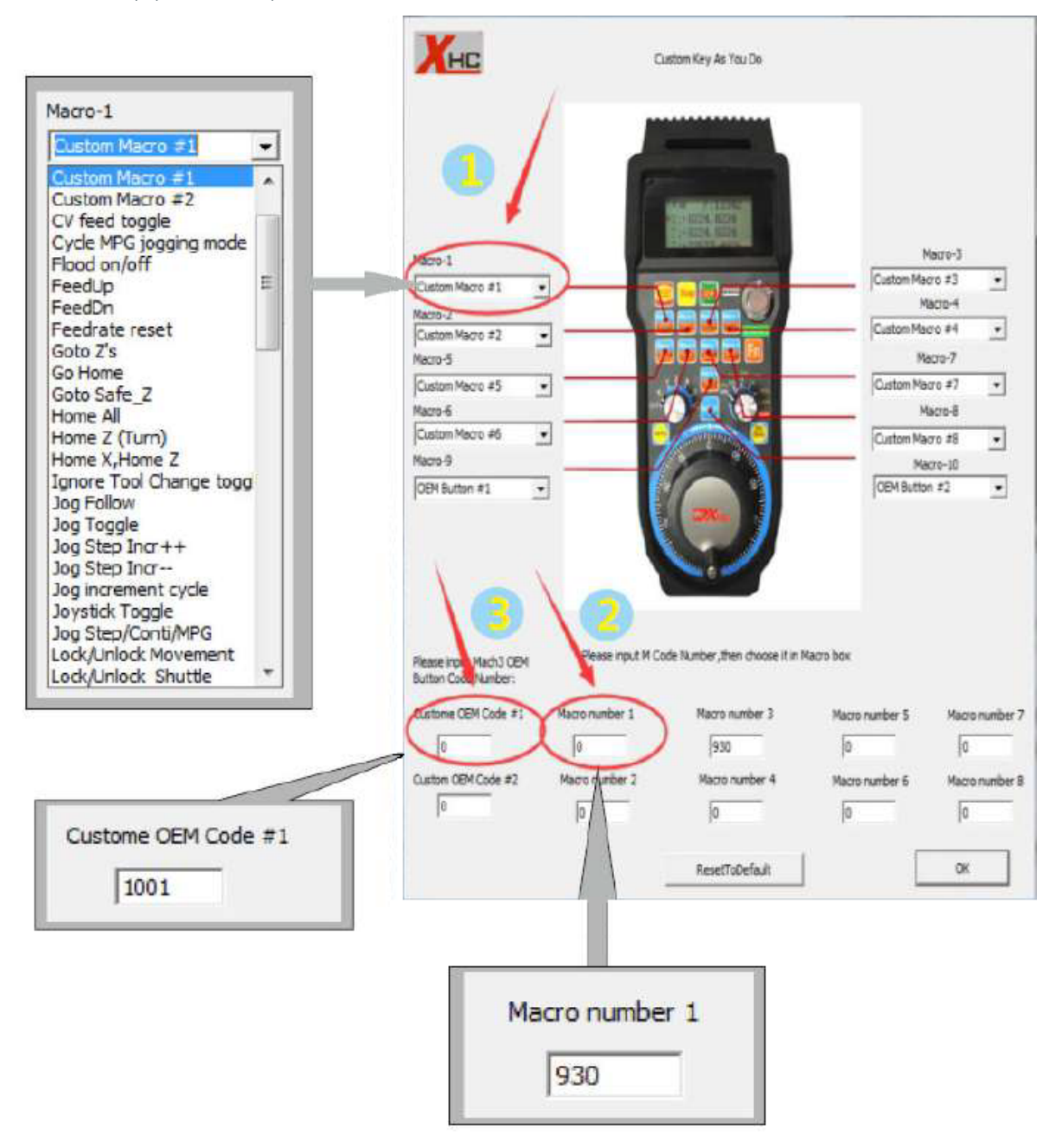

Рис. 2. Интерфейс настройки пульта

Нажмите на кнопку выпадающего меню "Macro-1", выберите "Custom Macro#1", в Macro-2 нужно выбрать "Custom Macro#2", и так далее. В кнопке "Macro-9" выберите "OEM Custom Code#1", а в кнопке "Macro-10" выберите "OEM Custom Code#2". Далее введите М-код, который будет выполняться при нажатии на соответствующую кнопку. Например "Macro-9" соответствует выполнению "OEM Custom Code#1", а "Macro-10" - выполнению "OEM Custom Code#2".

(Введенный пользователем М-код должен быть скопирован в папку Mach3>macro>Mach3Mill).

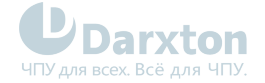

#### 1.3.2. Настройка оси Z в Mach 3

- 1. Скопируйте файл M930.m1s в директорию \Mach3\macros\Mach3Mill.
- 2. Подключите датчик измерения высоты.
- 3. Установите величину смещения по оси Z для смены инструмента. Установленные значения для разных инструментов будут сохранены в соответствии с номерами инструмента.
- 4. Установите подключение датчика высоты оси Z в настройках Mach3.
- 5. В настройках плагинов определите функцию кнопки "Probe Z Surface". При нажатии на эту кнопку будет автоматически производится проверка оси Z.

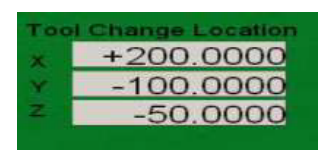

Рис. 3. Установка величины смещения по оси Z

#### 🛕 Примечание

Смещение по оси Z (-53 мм) устанавливается на 5-10 мм меньше, чем расстояние до поверхности стола (-58 мм).

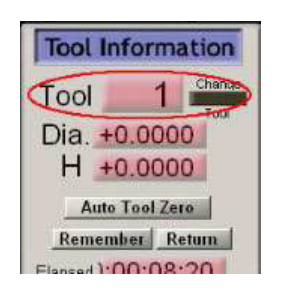

#### Рис. 4. Сохранение настроек для инструмента

| Signal     | Enabled | Port # | Pin Number | Active Low | Emulated | HotKey |
|------------|---------|--------|------------|------------|----------|--------|
| Input #2   | X       | 0      | 0          | X          | X        | 0      |
| Input #3   | × 1     | 0      | 0          | ×          | ×        | 0      |
| Input #4   | 4       | 1      | 24         | 4          | ×        | 0      |
| Probe      |         | 1      | 7          | 4          | X        | 0      |
| Index      | X       | 0      | 0          | X          | X        | 0      |
| Limit Ovrd | X       | 0      | 0          | *          | X        | 0      |
| EStop      | 4       | 1      | 8          | 4          | X        | 0      |
| THC On     | 2       | 0      | 0          | *          | X        | 0      |
| THC Up     | X       | 0      | 0          | ×          | ×        | 0      |
| THC Down   | 2       | 0      | 0          | *          | *        | 0      |

Рис. 5. Включение датчика высоты оси Z

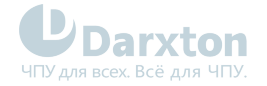

#### 1.3.3. Макро-код в Mach3

- 1. Выберите конфигурацию плагина "М#"; например, выберите "Custom Macro #1".
- В настройках плагина необходимо указать в ячейке, соответствующей кнопке, номер выполняемого при нажатии М-кода. Например, в нашем случае, при вводе числа 8 в ячейку "Macro number 1" и нажатии на кнопку выполнится код М8 (включение подачи охлаждающей жидкости). Список кодов со значениями представлен в таблице ниже.
- 3. Используйте скрипты VB для создания М-кода. Например, для использования выхода 5 необходимо открыть к нему доступ в конфигурации разъемов и подключений (enable). Затем нужно написать следующий скрипт: ActivateSignal(OUTPUT5) и сохранить его под именем m200.m1s в директории C:\Mach3\macros\Mach3Mill. Для отключения выхода нужно написать следующий скрипт: DeactivateSignal(OUTPUT5) и сохранить его под именем m201.m1s в директории C:\Mach3\macros\Mach3Mill. Теперь можно использовать номера М-кода 200 и 201 для управления оборудованием.
- 4. Пользовательские настройки ОЕМ-кода. В настройках плагина введите число в поле "Custom OEM CODE #1", затем выберите функцию для кнопки "OEM button #1".

| М-код | Функция                                                                                                 |
|-------|----------------------------------------------------------------------------------------------------|
| МО    | Остановка программы (Program stop)                                                                      |
| M1    | Настраиваемая остановка программы (Optional program stop)                                               |
| M3/M4 | Вращение шпинделя по часовой стрелке/против часовой стрелки (Rotate spindle clockwise/counterclockwise) |
| M5    | Остановка вращения шпинделя (Stop spindle rotation)                                                     |
| M6    | Смена инструмента двумя макросами (Tool change by two macros)                                           |
| M7    | Подачи охлаждающей жидкости распыленном виде (Mist on)                                                  |
| M8    | Подачи охлаждающей жидкости в виде струи (Flood on)                                                     |
| М9    | Выключение подачи охлаждающей жидкости (Mist & flood off)                                               |
| M30   | Окончание программы и переход к началу (Program end and rewind)                                         |
| M47   | Повтор программы с первой строки (Repeat program from first line)                                       |
| M48   | Включение настройки скорости и питания шпинделя (Enable speed and feed override)                        |
| M98   | Вызов подпрограммы (Call subroutine)                                                                    |
| M99   | Возврат из подпрограммы/повтор (Return from subroutine/repeat)                                          |

#### Табл. 4. Функции макро-кода (М-кода) в Mach 3

#### Табл. 5. Пользовательский М-код в Mach 3

| М-код | Функция              |
|-------|----------------------|
| M200  | Активация Output 5   |
| M201  | Деактивация Output 5 |
| M202  | Активация Output 6   |
| M203  | Деактивация Output 6 |
| M204  | Активация Output 7   |
| M205  | Деактивация Output 7 |
| M206  | Активация Output 8   |
| M207  | Деактивация Output 8 |
| M208  | Активация Output 9   |
| M209  | Деактивация Output 9 |

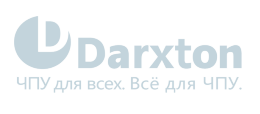

| М-код | Функция               |
|-------|-----------------------|
| M210  | Активация Output 10   |
| M211  | Деактивация Output 10 |
| M212  | Активация Output 11   |
| M213  | Деактивация Output 11 |
| M214  | Активация Output 12   |
| M215  | Деактивация Output 12 |